## 이러닝캠퍼스 온라인교육 이용 안내

- 1. 이러닝캠퍼스 접속 방법
  - 1) 포털(PORTAL)을 통한 접속 → 이러닝

| PORTAL                                                       |                                                                                                    |                                        |                 | 루그인 한국어                                                                       |
|--------------------------------------------------------------|----------------------------------------------------------------------------------------------------|----------------------------------------|-----------------|-------------------------------------------------------------------------------|
| 🕀 포털 - 🛛 🖂 멤메일 - 🔗 그룹                                        | 웨어 📑 웹정보 🗔 이러당                                                                                                    |                                        |                 |                                                                               |
| LOGIN                                                        |                                                                                                    |                                        |                 |                                                                               |
|                                                              | 포털공지                                                                                                    | +                                      | 단국대학교 앱 오픈 이… 🕨 |                                                                               |
| 아이디                                                          | - 2015년 폭력예방교육 참여후기 및 슬로건 공모전<br>- [특징] 20대 성교육 - 자기(self)와 자기(darling)를 가장 울바~                                                          | 2015.10.26                             | ID(학생중)카드 발급 🕨  | 되게도시면 활곡도시면 인터넷용명                                                             |
| 로그에                                                          | <ul> <li>제 11회 지식재산능력시험(IPAT) 접수 안내, 단국대생 여러…</li> <li>[천안] 2015 사랑의 김장나눔 봉사활동 창가자 모집 안내</li> <li>[천안] 7015 동계 해외봉사활동 최종선발 공지</li> </ul> | 2015.10.26<br>2015.10.26<br>2015.10.26 | 단국교사자료 기중안내     | 사망         사망         사망         사망           신역방법적단         방전기급         규정점 |
| 아이디 찾기   비밀번호 찾기                                             | · [CTL천안]2015학년도 제4차 학습법특강 안내<br>· [CTL천안]2015학년도 제4차 좋은교수법 특강                                                                           | 2015.10.26<br>2015.10.26               | 특강/프로그램 일경      |                                                                               |
|                                                              | <ul> <li>[취업] 인사당당자 초청 모의면접 안내</li> <li>[취업] 공기업 일사자 특강 안내</li> </ul>                                                                    | 2015.10.23                             | 주민번호수집 법정주의… 🕨  | 상암판 박물관 홈페이지                                                                  |
| 금 <b>주의 학사일경</b><br>19.14 ~ 12.11<br>2015학년도 2학기 사회봉사활동 학인 · | 학사공지 장학공지                                                                                                    | Ŧ                                      | MY 스크랩          | 식단 주전 전안                                                                      |
| 09.14 ~ 12.21<br>2015학년도 2학기 중업인증 신청서 제…                     | · [국제]2015학년도 봉겨 단기 해외인턴십 프로그램 참가자…                                                                                                    | 2015.10.21                             |                 | 的10.26 (月)                                                                    |
| 10.14 ~ 10.30<br>2015학년도 2학기 중간 강의평가                         | <ul> <li>[국제]2016-1학기 일본 자마대학 파견 교환학생 추가 선발…</li> <li>(국제)2016-1학기 일본 자마대학 파견 교환학생 선발 결과…</li> </ul>                                     | 2015.10.21                             |                 | 교칙원식당 학생식당 생활관식당                                                              |
| 10.20 ~ 10.26<br>2015확년도 2확기 중간성칙 입력기간<br>10.20 ~ 10.26      | <ul> <li>2015학년도 등계 계절학기 타대학 학점고류 안내(칀안챔퍼</li> <li>(국제) 국계학성희(GTN) 10기 모집(췬안)</li> <li>2015학년도 통계 교비여학여수 성복 인내</li> </ul>                | 2015.10.19<br>2015.10.16<br>2015.10.15 |                 | *왕석<br>1. 정석 5,000원<br>소고기록나물방(함·국내산,우민찌:                                     |

2) http://Ims.dankook.ac.kr 입력→아이디 및 비밀번호 입력하여 로그인

| (=)(=) @ https://web<br>1일(E) 편집(E) 보기(∆) | info.dankook.ac.kr/member/logon.d<br>즐겨찾기(A) 도구(D) 도움말() | io?returnurl=http%3A%2F%2Fp<br>∄                    | ortal dankook.ac.kr%3A80%2Fssot ㅋ 🔒 C 🛛 🎯 단국 🗙 🖿 | 🖬 Daum – 🕜 🛠 8 |
|-------------------------------------------|----------------------------------------------------------|-----------------------------------------------------|--------------------------------------------------|----------------|
| • • • •                                   | 페이지(만 - 안전(S) - 도구(O)                                    | • @ • A 🔅 N                                         |                                                  |                |
|                                           | 대학교 로그인                                                  |                                                     |                                                  |                |
|                                           |                                                          |                                                     |                                                  |                |
|                                           |                                                          |                                                     | 단국대학교 보그인 안내                                     | 0              |
|                                           | 단국인 :                                                    | 루그인                                                 | 이메일 로그인 only guest                               |                |
|                                           | - 0ł0[⊏]                                                 | 2                                                   |                                                  |                |
|                                           | •비밀번호                                                    | 🌢 비밀번호                                              |                                                  |                |
|                                           |                                                          | 2.                                                  | 1인                                               |                |
|                                           | * 신규 구성원의 최초<br>* 단. 2015년 신편입<br>* 로그인 후 변경하시           | 비밀번호는 생년월일(에, 1996<br>생 및 3월1일 신규 교직원은 주<br>기 바랍니다. | 1010) 입니다.<br>긴등록번호 뒤7자리입니다.                     |                |
|                                           |                                                          | 아이디 찾기   비밀                                         | 번호 찾기(채설정)                                       |                |
|                                           |                                                          |                                                     |                                                  |                |
|                                           |                                                          |                                                     |                                                  | €100% ×        |

2. 강의실 입장(해당 강좌 클릭): 인권/성평등 교육(Human Rights/Gender Equality)

| <b>고 문</b> 국대학교 | ! 이러닝캠퍼스 | 이상미님(12161222)                                       | 접속물 | 환영합니다 로그0  | ŀ읏 개인정보                     | 수정              |
|-----------------|----------|------------------------------------------------------|-----|------------|-----------------------------|-----------------|
| 강의실 선택          | •        |                                                      |     | 6          |                             |                 |
| 📳 내강의실 홈        | $\sim$   | 내 강의실 2017학년도 1학기                                    |     |            | MOOC                        | 공기              |
| 命 개설 과정         | $\sim$   | • [Cheonan Campus]Human Rights / G                   | 1   | 이상미        | • [천안]연구실                   | 안전교육            |
|                 |          | <ul> <li>[Cheonan Campus]Human Rights / G</li> </ul> | 1   | 이상미        | • [천안]연구실                   | 안전교육            |
| 应 학습 도우미        | $\sim$   | <ul> <li>[천안]인권/성평등교육(교직원/연구원) (0)</li> </ul>        | 1   | 이상미        | <ul> <li>[천안]연구실</li> </ul> | 안전교육            |
| 🔒 커뮤니티          | $\sim$   | <ul> <li>[천안]인권/성평등교육(학부/대학원) (0)</li> </ul>         |     | 이상미        | • [천안]연구실                   | 안전교육            |
|                 |          |                                                      |     |            | • [죽전]연구실                   | 안전교육            |
| 하이모르 🗖          |          |                                                      |     |            | • [죽전]연구실                   | 안전교육            |
| 일 걸 축축 🛄        |          |                                                      |     |            | • [죽전]연구실                   | 안전교육            |
| 한 및 포로이 어스      | -UE      |                                                      |     |            | - 15.710 - 1                | 10124 7 0       |
|                 | 0        | 러닝 질의응답                                              |     | 0          | 이러닝                         | 공지사항            |
|                 |          | 답변 : 전자기학1 동영상 강의 질문했던 학생입니다.                        | 8   | 2017-04-04 | * 2017학님                    | <u>키도</u> 1학기   |
|                 |          | 답변 : 수강을 완료했으나 학습종료를 누르지 못했습니                        | 1   | 2017-04-04 | * 2017학님                    | 년도 1 <b>학</b> 7 |
|                 |          | 답변 : 수강이력 질문                                         | 8   | 2017-04-04 | * 2016학님                    | 변도 계절(          |
|                 | 24       | 전자기학1 동영상 강의 질문했던 학생입니다.                             | 00  | 2017-04-04 | * 파일 첨-                     | 부가 안되           |
|                 | 2.       | 수강을 완료했으나 학습종료를 누르지 못했습니다 ㅠㅠ                         | 13  | 2017-04-03 | * 온라인깅                      | 3의 수강           |
|                 |          |                                                      |     |            |                             |                 |

## 3. 강의 듣기 : 강의 수강후 시험을 보아야 함.

1) 강의 목록 선택

2) 강의보기 클릭 → 동영상 보기 시작(4강/ 총 120분)

|          | 7   | <b>是</b>     |             | 내용                                                                               |                            |       |
|----------|-----|--------------|-------------|----------------------------------------------------------------------------------|----------------------------|-------|
| 학습 목표    |     |              |             |                                                                                  |                            |       |
| 학습 내용 요약 |     |              |             |                                                                                  |                            |       |
|          | 참고  | 자료           |             |                                                                                  |                            |       |
| 번호       | 구분  | 자시명          | 학습시간 / 수업일자 | 중경 정보(기간 내)                                                                      | 출결 정보(기간 후)                | 강의 보  |
| 1        | 온라인 | 연안법의 소개      | 7분          | TOTAL:         12분 29초           월         12분 29초           모바일         12분 29초 | TOTAL :<br>월<br>모바일        | 강의 보기 |
| 2        | 온라인 | 사고의 심리학      | 8분          | TOTAL: 19분 2초<br>웹 19분 2초<br>모바일                                                 | <b>TOTAL :</b><br>궴<br>모바일 | 강의 보기 |
| 3        | 온라인 | 실험(연구)실 안전점검 | 8분          | TOTAL: 25분 44초<br>웹 25분 44초<br>모바일                                               | TOTAL :<br>웹<br>모바일        | 강의 보7 |
| 4        | 오라이 | 외국사고사례IT     | 12半         | TOTAL : 27분 12초                                                                  | TOTAL :                    | 강의 보기 |

- ① 인권교육(20분)
- ② 성희롱·성폭력 예방교육(45분)
- ③ 성매매 예방교육(30분)
- ④ 가정폭력 예방교육(25분)
- 3) 중간 출석 체크
  - ① 강의 중간 출석 확인 팝업창이 뜰 경우 확인 버튼 클릭
  - ② 출석확인 버튼 클릭 안하면 동영상 정지되어 학습시간 카운터 안됨.

## 4. 강의 수강 확인하기(기준시간 수강 확인)

- 1) 학습활동 > 출석> 출결상태
- 2) 이러닝캠퍼스 출석 확인(○ , √ , △, ×)
  - 〇 : 강의기간 안에 학습시간을 충족 하였으며,수강 완료된 상태
  - √ : **강의기간** 후에 **학습시간**을 충족 하였으며, 수강 미완료
  - △: 강의기간 이후에 수강하거나 학습시간이 부족한 경우 → 재수강하여 학습
     시간을 충족하면 "○"로 변경
  - × : 한번도 접속 안한 경우
- 3) [ 〇 ] 으로 체크된 것만 출석으로 인정 됩니다.
- 4) 4강의 모두 "〇" 이어야 안전교육 출석 이수 조건에 충족

| 🗈 공개강의 🗸 🗸   |           |                      | ~    |         |                                    |                            |
|--------------|-----------|----------------------|------|---------|------------------------------------|----------------------------|
| 🖬 학습정보 🗸 🗸   | 학습 활동     |                      |      | *       | 강의실 > [족전]연구실안전교                   | 육(준비중) > 학습 활동 > 출         |
| ☑ 학습 활동      |           |                      |      |         |                                    |                            |
| 물석 +         |           |                      |      |         |                                    |                            |
| 과제 +<br>토론 + | 올라면       |                      |      |         |                                    |                            |
| 시험 +         |           |                      |      |         |                                    | 🛄 학습목지                     |
| 설문 +         | 1주차 (2015 | -10-02 ~ 2015-12-20) |      |         |                                    |                            |
| 할 일 목록 🛛     | 번호        | 학습요소명                | 출결상태 | 출석기준시간  | 학습시간(강의기간내)                        | 학습시간(강의기간후)                |
| 할 일 목록이 없습니다 | 1         | 연안법의 소개              | o    | 7 분     | TOTAL: 12분 29초<br>웹 12분 29초<br>모바일 | TOTAL :<br>웹<br>모바일        |
|              | 2         | 사고의 심리학              | O,   | 8 분     | TOTAL: 19분 2초<br>웹 19분 2초<br>모바일   | TOTAL :<br>웹<br>모바일        |
|              | 3         | 실험(연구)실 안전점검         | 0    | 00<br>년 | TOTAL: 25분 44초<br>웹 25분 44초<br>모바일 | TOTAL :<br>웹<br>모바일        |
|              | 4         | 외국사고사례표              | o    | 12 분    | TOTAL: 27분 12초<br>웹 27분 12조<br>모바일 | <b>TOTAL :</b><br>웹<br>모바일 |

5) 다음과 같은 경우 출석 시간 체크가 중지 되오니 주의하여 주시기 바랍니다.

수강 시 메인페이지 창이 다른 인터넷 페이지로 넘어간 경우
 수강 시 메인페이지 닫을 경우
 강의수강 중 새로고침(F5) 할 경우 출석 시간 체크 중지 됨

## 5. 기타 사항

올해부터는 시험 및 기타 설문사항이 없으니, 4강을 이수해주시기만 하면 수료가 완료됩 니다.

끝.